Hoja de Datos: MACH5-V2 Rev 01/2019

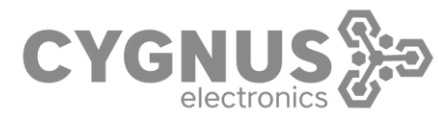

## Radioenlace 5.8 GHz MACH5-V2

Punto a Punto, Punto a Multipunto, hasta 3.5km de alcance Setup avanzado y rápido con comando y display externos

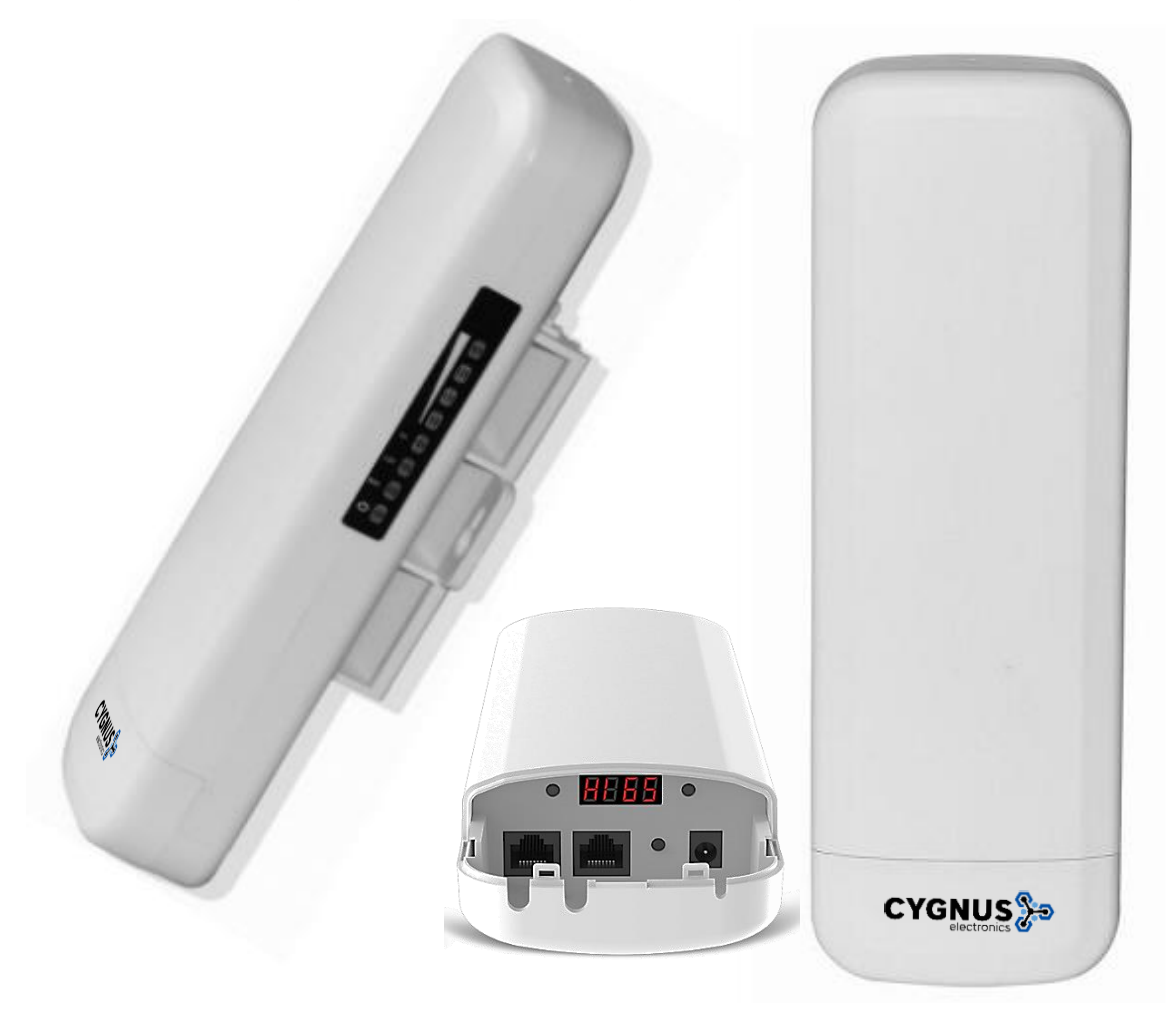

- Modos de trabajo: Router/Gateway, Access Point, Repetidor Wi-Fi, Wireless ISP y WDS (station mode)
- Carcasa de ABS ultra resistente a golpes, temporal, lluvia, polvo, calor y rayos UV
- Alimentación a través de PoE IEEE 802.3 af/at o por fuente de 12 VDC
- Su antena tipo panel de polarización doble de 15 dBi ofrece una amplitud de 60° H y 15° V
- Analizador de canales Wi-Fi para selección del menos congestionado

### Introducción

En su mejorada versión, el MACH5-V2 nos permitirá configurar nuestra red de enlaces inalámbricos sin la necesidad de disponer de una PC. Éste trabaja sobre la banda de 5.8 GHz y consta de múltiples modos de trabajo para ser utilizado según su implementación. El mismo puede generar hasta 4 SSID (Access Points virtuales) los cuales pueden, en conjunto con la interfaz LAN, crear hasta 3 VLANs.

### Especificaciones

| Modelo                                            | MACH5-V2                                                                                                    |  |  |  |
|---------------------------------------------------|----------------------------------------------------------------------------------------------------|--|--|--|
| Chipset                                           | Atheros AR9344                                                                                                    |  |  |  |
| Memoria                                           | 64MB DD2 RAM                                                                                                    |  |  |  |
| Flash                                             | 8MB                                                                                                    |  |  |  |
| Interfaces                                        | 2x Puertos 10/100 Mbps RJ45<br>1x botón de reset<br>2x botones de función<br>1x display LED<br>1x Jack DC para fuente externa de 12 V |  |  |  |
| Antena                                            | Antena tipo panel de doble polarización, 15 dBi                                                                                       |  |  |  |
| Indicadores de LED                                | POWER, Wi-Fi, WAN, LAN, potencia de señal                                                                                             |  |  |  |
| Dimensiones                                       | 87 x 257 x 38 mm (ancho x alto x profundidad)                                                                                         |  |  |  |
| Alimentación                                      | 12 VDC por fuente externa o PoE activo norma IEEE 802.3 af/at                                                                         |  |  |  |
| Protocolos de comunicación                        | Según IEEE 802.11 a/n                                                                                                    |  |  |  |
| Rango de frecuencias                              | 41 canales en el espectro de 5.020 - 6.100 GHz                                                                                        |  |  |  |
| Modulación                                        | OFDM = BPSK, QPSK, 16-QAM, 64-QAM<br>DSSS = DBPSK, DQPSK, CCK                                                                         |  |  |  |
| Tasa de transmisión máxima                        | 300 Mbps                                                                                                    |  |  |  |
| Características de RF y antena                    |                                                                                                    |  |  |  |
| Sensibilidad de recepción                         | 802.11a: -72dbm@54Mbps; -90dbm@6Mbps.<br>802.11n HT20: -70dbm@MCS7, -88dbm@MCS0.<br>802.11n HT40: -68dbm@MCS7, -86dbm@MCS0.           |  |  |  |
| Potencia de emisión RF<br>(± 1.5 dBm)             | 802.11a: 54M 24±2 DB, 6M 27±2DB.<br>802.11n HT20: MCS7 23±2 DB, MCS0 26±2DB.<br>802.11n HT40: MCS7 22±2 DB, MCS0 25±2DB.              |  |  |  |
| Polarización                                      | Vertical y horizontal                                                                                                    |  |  |  |
| Ganancia                                          | 2 x 15 dBi                                                                                                    |  |  |  |
| Apertura de frente de onda                        | 60° Horizontal y 15° Vertical (calculado donde la señal cae -3 dBm)                                                                   |  |  |  |
| Relación front-to-back                            | Mayor a 25 dB                                                                                                    |  |  |  |
| Impedancia de antena                              | 50 ohm                                                                                                    |  |  |  |
| Relación de Onda Estacionaria de<br>antena (VSWR) | Menor a 1.5                                                                                                    |  |  |  |
| Aislamiento entre puertos                         | Mayor a 28 dB                                                                                                    |  |  |  |
| Relación de polaridad cruzada                     | > 15 dB @ 0°<br>> 10 dB @ ± 60°                                                                                                    |  |  |  |

|--|

| Modos de operación            | Access Point inalámbrico, Router/Gateway, WISP y WDS (bridge/station)                                                                                                    |
|-------------------------------|----------------------------------------------------------------------------------------------------|
| Protocolos                    | IEEE 802.3 (Ethernet)<br>IEEE 802.3u (Fast Ethernet)<br>IEEE 802.11 a/n (5.8 GHz WLAN)                                                                                                    |
| Funciones Wi-Fi               | Selección automática de canal menos congestionado<br>Control de distancia (IEEE 802.1x ACK timeout)<br>BSSID                                                                                                    |
| Seguridad                     | Encriptación WEP 64/128/152 bit<br>WPA/WPA2 personal (WPA-PSK usando TKIP o AES)<br>WPA/WPA2 enterprise (WPA-EAP usando TKIP)<br>Ocultar SSID                                                                                                    |
| Configuración de sistema      | Configuración mediante servidor basado en web (HTTP/Telnet)<br>Actualización de firmware mediante navegador o TFTP<br>Clave de administrador<br>Monitoreo de sistema, con estadísticas y registros (log)<br>Back up de configuración mediante archivo exportable |
| Características estructurales | Temperatura de trabajo: -20 a 55 °C<br>Temperatura de almacenamiento: -40 a 70 °C<br>Rango de humedad: 10 a 90 %                                                                                                    |

## Perfil de ganancia de antena

# Perfil horizontal

# Perfil vertical

En línea punteada se indican límites de cada perfil donde la señal cae -3dBm, equivalente a la mitad de la potencia.

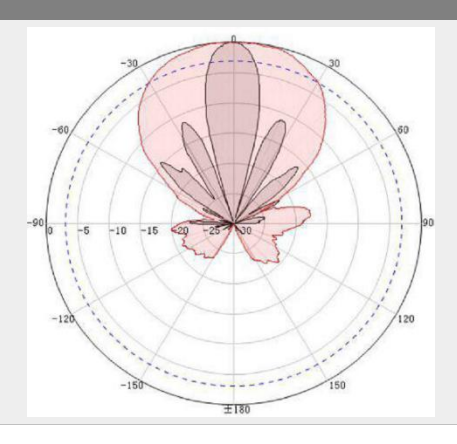

#### Contenido de la caja

| Descripción          | Cantidad |
|----------------------|----------|
| Radioenlace MACH5-V2 | 1        |
| Manual de Usuario    | 1        |
| Cable LAN            | 1        |

### Guía de inicio rápido utilizando panel de control LED

1. Descripción de componentes

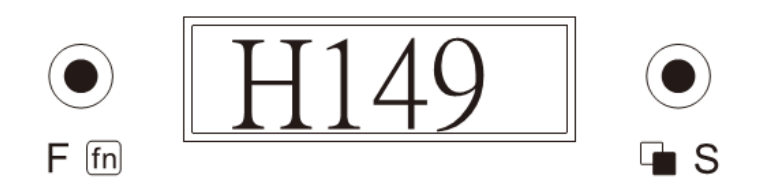

- F = función: este pulsador permite cambiar entre modo H (host) o C (cliente). Una vez presionado figurará una H o una C parpadeando en el display. Deberá presionar el pulsador S para seleccionar dicho modo.
- S = selección / página: este pulsador permite confirmar el modo deseado, previamente elegido con el pulsador F. Cuando ha finalizado la configuración, el usuario puede chequear tres indicadores de estado, cambiando de indicador cada vez que lo presiona:

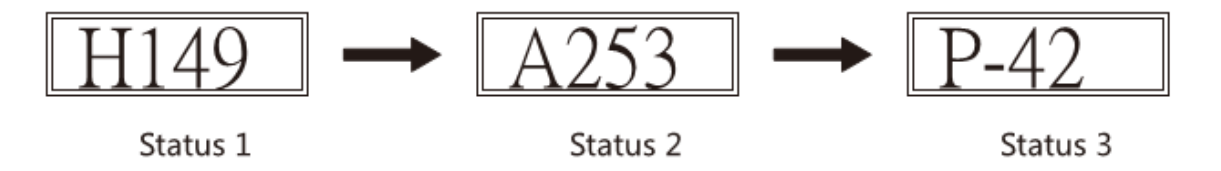

Display LED: en este display el usuario puede visualizar el estado de la configuración. El siguiente ejemplo puede tomarse de modo orientativo:

| Display | Descripción                                                                              | Comentarios                                                                                                    |
|---------|------------------------------------------------------------------------------------------|----------------------------------------------------------------------------------------------------|
| H149    | H: antena HOST<br>149: canal 149                                                         | Muestra si el estado del radio es HOST o<br>CLIENTE. El canal de ambos debe ser el<br>mismo                                                                                                    |
| C149    | C: antena CLIENTE<br>149: canal 149                                                      | Si no se presiona nada, el display se<br>apagará solo luego de 10minutos.<br>Presionando F o S, se activará nuevamente.                                                                             |
| A253    | A: <b>"address"</b><br>253: <b>"192.168.188.253</b> "                                    | Indica la dirección IP del dispositivo. El<br>HOST siempre conserva la .253, mientras<br>que las demás direcciones cliente<br>cambiarán automáticamente                                             |
| P-42    | P <b>: "power"</b><br>-42: potencia de señal<br>recibida del otro radio<br>medido en dBm | Este indicador servirá para alinear las<br>antenas una vez situadas en campo,<br>aunque la potencia varía principalmente<br>debido a la distancia, y a posibles<br>obstáculos que haya entre ambos. |

- 2. Pasos para configurar una conexión
  - a. Todos los dispositivos deberán estar en modo CLIENTE, con la dirección por default 192.168.188.253. Sólo deberá cambiar uno de los dispositivos a modo HOST.
  - b. Luego presione el botón de RESET en ambos dispositivos. El display se mostrará indicando una circuilación PEEE, lo que significa que se está creando el enlace. Luego de aproximadamente 60 segundos debe haber terminado. Si el enlace fue exitoso indicará la potencia recibida, y podrá chequear también la dirección IP y el canal utilizando el pulsador S. Si la conexión falló, se mostrará un mensaje de error Erry y volverá a la interfaz por default luego de 10 segundos.

Conexión exitosa

Conexión fallida

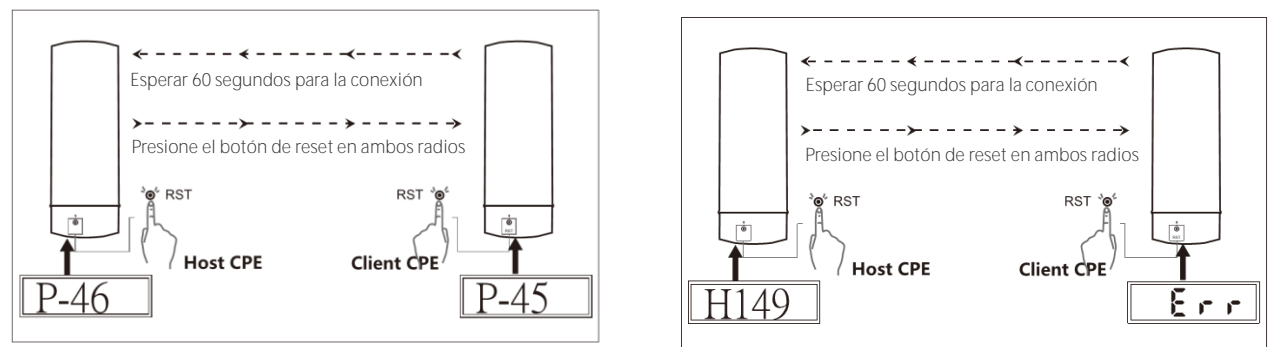

- c. Luego presione el botón de RESET en ambos dispositivos.
- 3. Posibles topologías

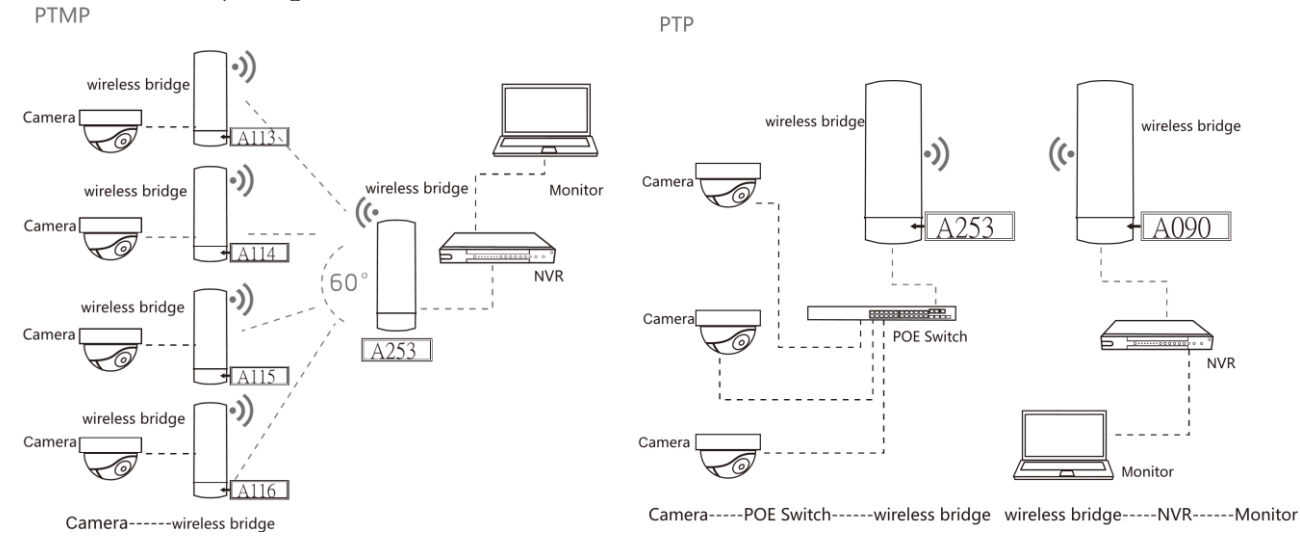

## 

Para más información sobre Cygnus Electronics visite: <u>www.cygnus.la</u> – Cygnus Electronics y su respectivo logo son marcas registradas de Cygnus Electronics y /o sus afiliados en la Argentina y otros países. Cualquier marca de terceros mencionada es propiedad de sus respectivos dueños.

Impreso en Argentina